### Sellerise Smart Alerts Tool

## Инструкция по реагированию на ключевые уведомления

Данная инструкция описывает рекомендации по действиям продавца Amazon при получении следующих уведомлений:

• *Hijacker* - уведомление означает, что на листинге продавца появились предложения такого же товара от других продавцов (хайджекеров).

В уведомлении доступны данные о хайджекере: идентификатор продавца (Seller ID), состояние товара (Condition), тип хранения товара (FBA/FBM), цена товара на листинге хайджекера (Listing Price), стоимость доставки товара от хайджекера (Shipping Price), количество отзывов о продавце-хайджекере (Feedbacks), рейтинг продавцахайджекера (Rating).

| Hijacker on April 8 at 3:28 am You have new offers on your listing B02TOB215B. These sellers: A1R2R3T4J5W6Q7 have started selling on your listing. Please check if these are known sellers, otherwise, take action! |           |      |               |                |           |                                  |
|----------------------------------------------------------------------------------------------------|-----------|------|---------------|----------------|-----------|----------------------------------|
| New Hijackers                                                                                                    |           |      |               |                | New & Fi  | BA - 1 Offer New & FBA - 2 Offer |
| SELLER ID                                                                                                    | CONDITION | ТҮРЕ | LISTING PRICE | SHIPPING PRICE | FEEDBACKS | RATING                           |
| A1R2R3T4J5W6Q7                                                                                                    | NEW       | FBA  | \$13.99       | \$0.00         | 386       | ****                             |

 Inactive Offer - уведомление означает, что указанное предложение продавца (ASIN) стало неактивным (например, по причине отсутствия товара на складе Amazon, блокировки товара из-за отсутствия документов, отсутствия важной информации в backend листинга и т.п.). Т.е. листинг существует, но предложения товара нет: товар может быть доступен у других продавцов, которые торгуют на том же листинге или у того же продавца может быть доступен другой SKU на том же листинге.

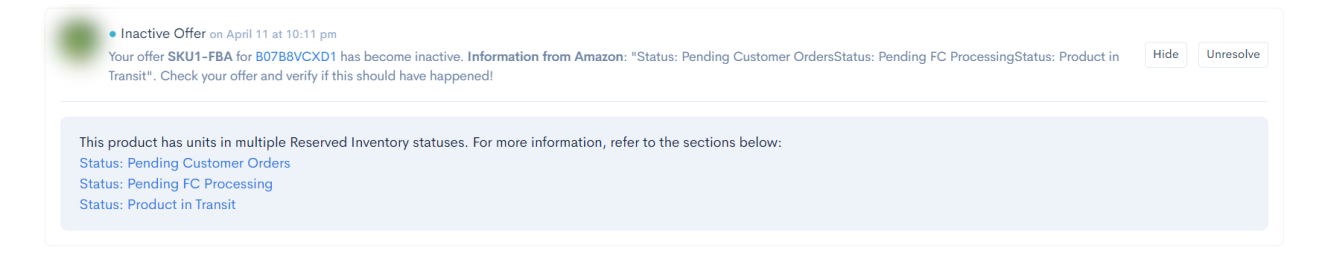

• Listing Suppression - уведомление означает, что указанный листинг (ASIN) продавца стал недоступен в результатах поиска на Amazon.

Listing Suppression on March 11 at 3:03 am
Your listing B01TJ3SVK6 has been suppressed and can no longer be found on Amazon. Take action to get it back!

 Stranded Inventory - уведомление означает, что указанный товар на складе FBA заблокирован и не может быть продан из-за блокировки листинга, отсутствия документов или по другим причинам. За такой товар может взыматься дополнительная комиссия.

Unresolve

Для товара указаны: SKU, дата блокировки (Strand Day), количество единиц товара, хранящихся на складе, которые можно/ нельзя продать (Fulfillable / Unfulfillable Qty), количество поступивших /зарезервированных единиц товара (Inbound Shipped / Reserved Qty), причина присвоения блокировки (Stranded Reason).

| Stranded Inventory on October 20 at 8:17 pm New stranded inventory with fulfillable true items for your SKU: SKU1-234. Reason: Qualification required. |              |                                 |                                |                        |  |
|----------------------------------------------------------------------------------------------------|--------------|---------------------------------|--------------------------------|------------------------|--|
| SKU                                                                                                    | STRAND DAY   | FULFILLABLE / UNFULFILLABLE QTY | INBOUND SHIPPED / RESERVED QTY | STRANDED REASON        |  |
| SKU1-234                                                                                                    | 20 Oct, 2022 | 151 / 3                         | 0 / 5,431                      | Qualification required |  |

• Adult - уведомление означает, что указанный листинг (ASIN) был помечен в Amazon как предлагающий "товары для взрослых".

| Adult on Annil 1 of 2.40 pm                                                                               |  |  |
|----------------------------------------------------------------------------------------------------|--|--|
| Adult on April 1 at 3:40 pm Your listing B01NT6DCB3 has been targed as adult. Take action to get it back! |  |  |
| four insting botterfor abo has been tagged as adult, have action to get it back:                          |  |  |

• Problems with Shipment - уведомление означает, что для указанной партии продукта (ASIN), поступившей на склад FBA, Amazon

запрашивает дополнительную информацию (не считывается бар-код, не совпадает заявленный вес и параметры коробок, есть проблемы с документами и т.п.).

| • Problems with Shipment on June 6 at 2:55 pm<br>Inbound shipment FBA183Z34Q9S (product B0A1ZMY42G) has 1 defect found. Review your shipment and take action! |                   |          |                  |  |  |
|----------------------------------------------------------------------------------------------------|-------------------|----------|------------------|--|--|
| Box-level problems                                                                                                    |                   |          |                  |  |  |
| COACHING LEVEL                                                                                                    | PROBLEM           | QUANTITY | MEASUREMENT UNIT |  |  |
| Standard                                                                                                    | Carton overweight | 1        | Boxes            |  |  |
| More details 🗹                                                                                                    |                   |          |                  |  |  |

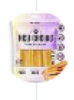

• Problems with Shipment Inbound shipment FBB289Y89W3Y (product BZC1MLY42P) has 1 defect found. Review your

shipment and take action! June 6 at 2:55 pm

 Dimensions Changed - уведомление означает, что для указанного товара (ASIN) Атагоп изменил габариты, на основе которых производится расчет комиссий и сборов маркетплейса за хранение и обработку отправлений.

| Check if the sizing tier of this product is st<br>storage fee too. | till the same because it can affect your FBA fees. Also | , check if there is a difference in the volume becau | use that will impact your Hide Unres |
|--------------------------------------------------------------------|---------------------------------------------------------|------------------------------------------------------|--------------------------------------|
| efore                                                              | - 5 Changes                                             | After                                                | + 5 Change                           |
| STORAGE FEE                                                        | SHIPMENTS FEE                                           | STORAGE FEE                                          | SHIPMENTS FEE                        |
| Tier                                                               | Large standard-size                                     | Tier                                                 | Large standard-size                  |
| Volume                                                             | 0.108                                                   | Volume                                               | 0.176                                |
| Height                                                             | 7.90 Inches                                             | Height                                               | 9.70 Inches                          |
| Length                                                             | 3.80 Inches                                             | Length                                               | 4.90 Inches                          |
| Width                                                              | 6.20 Inches                                             | Width                                                | 6.40 Inches                          |
| Weight                                                             | 2.42 Pounds                                             | Weight                                               | 2.65 Pounds                          |

• Category Changed - уведомление означает, что категория указанного листинга (ASIN) была изменена:

| <ul> <li>Category Changed on March 29 at 1:56 am<br/>Categories for your listing B01KBX1SDA were ch<br/>and check what happened to see if this has impa</li> </ul> | anged. It's affected SKUs: <b>SKU1-FBA, SKU1-</b><br>cted your listing! | FBM. New categories: DIY & Tools, Hand Tools, Screwdrivers. Take a look | Hide Unres   |
|----------------------------------------------------------------------------------------------------|-------------------------------------------------------------------------|-------------------------------------------------------------------------|--------------|
| Before                                                                                                    | - 1 Removals                                                            | After                                                                   | + 0 Addition |
|                                                                                                    |                                                                         |                                                                         |              |

#### Действия при получении уведомления Hijacker

В случае, если продукт, на листинге которого появился хайджекер, защищен зарегистрированной торговой маркой (Trademark) в стране продажи и/или обладает Brand Registry Amazon, продавец имеет возможность удалить хайджекера, используя инструмент Amazon Project Zero, разработанный маркетплейсом специально для подобных случаев, или при помощи сообщения о нарушении (Report a violation). Оба инструмента доступны на сайте <u>https://brandregistry.amazon.com</u>.

При этом, в зависимости от наличия у продукта Brand Registry Amazon, процесс удаления хайджекера имеет свои особенности.

#### Для продуктов, имеющих Brand Registry Amazon, необходимо:

1. В меню Protect выбрать пункт Project Zero.

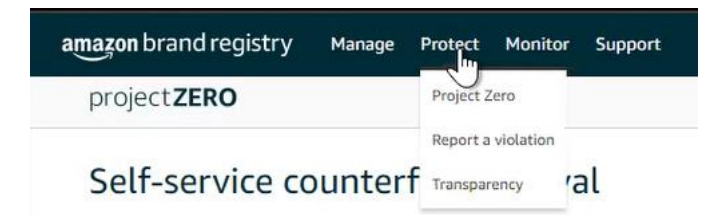

2. Выбрать страну продажи продукта, в которой обнаружен хайджекер, и в поле строки поиска указать ASIN <u>своего</u> продукта.

! Данный инструмент позволяет также обнаруживать изображения, использованные на листинге зарегистрированного продукта и "позаимствованные" другими продавцами без разрешения, и подавать обращения в маркетплейс относительно действий таких продавцов. Для поиска по изображениям, в блоке Search by image окна Project Zero необходимо кликнуть по кнопке Browse, после чего загрузить изображение.

| mazon brand registry | y Manage Protect Monitor Support                                                                                                    |  |
|----------------------|----------------------------------------------------------------------------------------------------|--|
| project <b>ZERO</b>  |                                                                                                    |  |
| Self-service         | counterfeit removal Review training   Contact us                                                                                                    |  |
| searching:           | Enter product, brand, order number or up to 100 commo-separated ASINs/product URLs                                                                                 |  |
|                      | or                                                                                                    |  |
| <br> <br>            | Search by image                                                                                                    |  |
|                      | Browse                                                                                                    |  |
| For best result      | File types: jpeg, jpg format, Maximum file size: 2M8.<br>ts, use images that are over 500.500 pixels and include distinguishable features, such as edges and text. |  |
|                      |                                                                                                    |  |

3. В окне инструмента будет показана информация о продукте, а в поле Show offers - показаны все его предложения, доступные на Amazon в выбранной стране. Для каждого доступного предложения отображаются данные о продавце (Sold by), состоянии товара (новый или бывший в использовании) (Condition), стране отправки товара (Ships from), стоимости товара и его доставки (Price).

Для указания продавца, который идентифицирован как хайджекер, достаточно установить маркер в поле, слева от его названия, после чего кликнуть по кнопке Next над правым верхним углом блока с информацией о продукте.

| Self-sei   | rvice count         | erfeit remova                   | Review training   Contact us |                                  |           |                    |                                        |
|------------|---------------------|---------------------------------|------------------------------|----------------------------------|-----------|--------------------|----------------------------------------|
| Searching: | com.mx v            |                                 |                              | Search -OR- Upload image or logo |           |                    |                                        |
|            |                     |                                 |                              |                                  |           |                    | Remove 1 selected: Next                |
|            | ASIN                | Main image                      | Product name                 |                                  |           | Product brand name | Avg. customer rating                   |
|            |                     |                                 |                              |                                  |           |                    | ************************************** |
|            | You cannot select   | t the complete ASIN, because it | includes your own offer.     |                                  |           |                    |                                        |
|            | Show all images (6) |                                 |                              |                                  |           |                    | •                                      |
|            | Show offers (2)     |                                 |                              |                                  |           |                    | •                                      |
|            |                     | Sold by                         |                              |                                  | Condition | Ships from         | Price *                                |
|            |                     |                                 |                              |                                  | New       | MX                 | MX\$914.00<br>+ MX\$0.00               |
|            |                     | We identified this              | is offer is yours.           |                                  | New       | MX                 | MX\$269.00<br>+ MX\$0.00               |
|            |                     |                                 |                              |                                  |           |                    |                                        |

 В открывшемся окне необходимо в выпадающем меню выбрать бренд, под которым для продукта была получена регистрация Amazon Brand Registry, а затем кликнуть по кнопке Remove counterfeit. Хайджекер будет удален в течение 10 минут.

| mazon brand registry Manage Protect Monitor Support                                                   |                                                                                                    |
|----------------------------------------------------------------------------------------------------|----------------------------------------------------------------------------------------------------|
| project <b>ZERO</b>                                                                                   |                                                                                                    |
| Self-service counterfeit removal                                                                      |                                                                                                    |
| Removal summary                                                                                       |                                                                                                    |
| Amazon store: [] amazon.com.mx<br>Content type(s) selected                                            |                                                                                                    |
| Optional: If you conducted a test buy, please search for the order number. Searching the order number | er will return the products associated with that purchase. You can select the specific items from the test buy to remove. |
| Additional Information<br>Brand name: 2                                                               |                                                                                                    |
| Back Remove counterfeit                                                                               | la de la constante de la constante de la constante de la constante de la constante de la constante de la consta           |

В случае, если продукт не имеет Amazon Brand Registry в стране присутствия хайджекера, инструмент не позволит произвести автоматическое удаление, даже если регистрация есть в других странах.

Например, имея Amazon Brand Registry в amazon.com (Amazon US), данным способом не удастся устранить хайджекера, продающего товар в Мексике, если в amazon.com.mx у продукта Amazon Brand Registry нет.

# Для продуктов, которые продаются под зарегистрированной торговой маркой (Trademark), но не имеют Amazon Brand Registry в стране присутствия хайджекера, необходимо:

1. В меню Protect выбрать пункт Report a violation.

| amazon brand registry Manage | Protect Monitor Support |
|------------------------------|-------------------------|
| project <b>ZERO</b>          | Project Zero            |
|                              | Report a violation      |
| Self-service counterf        | Transparency 'al        |

2. Выбрать страну продажи продукта, в которой обнаружен хайджекер, и в поле строки поиска указать ASIN <u>своего</u> продукта, аналогично действиям в случае наличия Amazon Brand Registry.

| amazon brand registry | Manage Protect Monitor                                                | Support                                                                                   |           |  |
|-----------------------|-----------------------------------------------------------------------|-------------------------------------------------------------------------------------------|-----------|--|
| project <b>ZERO</b>   |                                                                       |                                                                                           |           |  |
| Self-service c        | ounterfeit remova                                                     | Review training   Contact us                                                              |           |  |
| 🧾 amazon.com 🗸 🗸      | Enter product, brand, order number                                    | or up to 100 comma-separated ASINs/product URLs                                           | // Search |  |
|                       |                                                                       | or                                                                                        |           |  |
|                       | Search                                                                | by image                                                                                  |           |  |
|                       | В                                                                     | owse                                                                                      |           |  |
| For best results,     | File types: jpeg, jpg forn<br>use images that are over 500x500 pixels | at. Maximum file size: 2MB.<br>and include distinguishable features, such as edges and to | ext.      |  |

3. В окне инструмента будет показана информация о продукте, а в поле Show offers показаны все его предложения, доступные на Amazon в выбранной стране. Для каждого доступного предложения отображаются данные о продавце (Sold by), состоянии товара (новый или бывший в использовании) (Condition), стране отправки товара (Ships from), стоимости товара и его доставки (Price).

Для указания продавца, который идентифицирован как хайджекер, достаточно установить маркер в поле, слева от его названия, после чего в выпадающем меню Select Issue (над правым верхним углом блока с информацией о продукте) выбрать пункт Trademark infringement.

| Report a Violation team have tablet as the test and their additional set to actify Amazon of allagade installances property infragments.       This from is intended for analy installances and their adjusts to actify Amazon of allagade installances property infragments.       Torough the adjust installance for and advances and their adjusts to actify Amazon of allagade installances property infragments.       Torough the adjust installance for from advances and their adjusts to actify Amazon of allagade installances property infragments.       Searching 7.       Ige amazon.cz |                                |                                       |              |  |  |                    |            |                         |                           |
|----------------------------------------------------------------------------------------------------|--------------------------------|---------------------------------------|--------------|--|--|--------------------|------------|-------------------------|---------------------------|
|                                                                                                    |                                |                                       |              |  |  |                    |            | Report 1 selected:      | Select issue type $\sim$  |
|                                                                                                    | ASIN                           | Main image                            | Product name |  |  | Product brand name |            | Avg. customer rating    | Infringement              |
|                                                                                                    |                                |                                       |              |  |  |                    |            | ★★★★☆32161              | Patent infringement       |
|                                                                                                    | A tour and a left the complete | ATRI haraona itimiraka waarwan.effar. |              |  |  |                    |            |                         | Trademark<br>infringement |
|                                                                                                    |                                |                                       |              |  |  |                    |            |                         |                           |
|                                                                                                    | Shew all images (t)            |                                       |              |  |  |                    |            |                         | ,                         |
|                                                                                                    |                                |                                       |              |  |  |                    |            |                         |                           |
|                                                                                                    |                                | Sold by                               |              |  |  | Condition          | Ships from | Price *                 |                           |
|                                                                                                    | Ø                              |                                       |              |  |  | New                | TX, US     | CA\$59.28<br>+ CA\$0.00 |                           |
|                                                                                                    |                                |                                       |              |  |  | New                | ON, CA     | CA\$54.61<br>+ CA\$0.00 |                           |
|                                                                                                    |                                |                                       |              |  |  | New                | CN         | CA\$50.20<br>+ CA\$0.00 |                           |
|                                                                                                    |                                |                                       |              |  |  | New                | CN .       | CA\$49.90<br>+ CA\$0.00 |                           |
|                                                                                                    | 0                              |                                       |              |  |  | New                | CN         | CA\$49.90<br>+ CA\$0.00 |                           |

4. В открывшемся окне необходимо указать дополнительные сведения. По мере заполнения данных, в окне будут отображаться новые блоки.

В частности,

- при ответе на вопрос What best describes your issue? следует выбрать пункт A product or its packaging has my trademark on it;
- в разделе Brand name необходимо указать название зарегистрированной торговой марки;
- при ответе на вопрос Which of this brand's trademarks do you believe is being infringed? нужно в выпадающем меню выбрать пункт No one of these trademarks, в случае, если продукт не имеет Amazon Brand Registry (если имеет - для удаления хайджекера следует воспользоваться инструментом Project Zero, описанным выше);
- В разделе Is the trademark registered? нужно также указать No, если продукт не имеет Brand Registry Amazon.

| Additional Information What best describes your base? Why can't select some of the options below? Or A product task page a uniavhulky using my trademark (e.g. in product title, product images, product description). A product to seacd-aging has my trademark on it. |
|----------------------------------------------------------------------------------------------------|
| Brand name: 1)                                                                                                    |
| You can report potential infringements for brands in which you have the rights owner or registered agent role. If you don't see your brand below, an administrator for the brand can update your role in User Permissions.                                              |
|                                                                                                    |
| Which of this brand's trademarks do you believe is being infringed?<br>Only trademarks added to your Brand Registry account and those enforceable in the jurisdiction of the selected Amazon store (e.g., IMPI for amazon.com.mu) can be selected.                      |
| Not one of these trademarks                                                                                                    |
| Is the trademark registered?                                                                                                    |
| O Yes                                                                                                    |
| O No                                                                                                    |
| Date of the mark's first use in commerce:                                                                                                    |
| dd/mm/}}                                                                                                    |
| Please provide an example of the mark as used in commerce:                                                                                                    |
| Provide links (URLs) to examples on your website or on the web                                                                                                    |
| Please provide details about the goods/services for which the mark is used                                                                                                    |
| Examples of goods/services are apparel, consumer electronics, software, food, cosmetics, etc.                                                                                                    |
| Have you bought the item and confirmed that the product or its packaging has your trademark on it?           Yes           No                                                                                                    |

Особое внимание нужно уделить заполнению полей, открываемых в конце шаблона отчета. Необходимо указать:

- дату первого использования торговой марки в коммерческой деятельности (Date of the mark's first use in commerce);
- примеры использования торговой марки для товаров или услуг это может быть ссылка на веб-сайт и т.п. (Please provide an example of the mark as used in commerce);
- описание товаров или услуг, для которых используется торговая марка (Please provide details about the goods/services for which the mark used).

Важным фактором успешности подачи отчета о нарушении в отношении прав на торговую марку является факт приобретения

товара у хайджекера. Поэтому в разделе Have you bought the item and confirmed that the product its packaging has your trademark on it? необходимо выбрать Yes, после чего в поле What is the order ID number? указать номер заказа товара от хайджекера.

Также, в разделе Please provide more information to help us understand your issue можно указать любые дополнительные данные, подтверждающие неправомерное использование торговой марки. Сам факт продажи такого же товара, в данном случае, не является основанием для удаления хайджекера - нарушением является именно неправомерное использование бренда и важно сделать акцент на нем.

| is the trademark registered?                                                         |                                                     |                                                       |                       |
|--------------------------------------------------------------------------------------|-----------------------------------------------------|-------------------------------------------------------|-----------------------|
| O Ves                                                                                |                                                     |                                                       |                       |
| O No                                                                                 |                                                     |                                                       |                       |
| Date of the mark's first use in commerce:                                            |                                                     |                                                       |                       |
| dd/mm/yyyy                                                                           |                                                     |                                                       |                       |
| Please provide an example of the mark as used                                        | in commerce:                                        |                                                       |                       |
| Provide links (URLs) to examples on your website                                     | or on the web                                       |                                                       |                       |
| Please provide details about the goods/services                                      | for which the mark is used                          |                                                       |                       |
| Examples of goods/services are apparel, consume                                      | rr electronics, software, food, cosmetics, etc.     |                                                       |                       |
| Have you bought the item and confirmed that the<br>Yes                               | he product or its packaging has your trademark      | on it?                                                |                       |
| U NO                                                                                 | ada 18 aurobada) balau la a comuna constantad       | list Charle that the and a 19(a) contains all listers | -lasted for           |
| What is the order ID humber? Please share the o                                      | rder ib number(s) below in a comma-separated        | list. Check that the order ID(s) capture all items s  | etected for your repo |
|                                                                                      |                                                     |                                                       |                       |
| Please provide more information to help us und                                       | erstand your issue                                  |                                                       |                       |
| Example: We disassembled the product and have<br>have our logo in the correct place. | confirmed it is not authentic, we don't make this p | roduct in the color blue, the packaging does not      |                       |
| 3000                                                                                 |                                                     |                                                       |                       |
|                                                                                      |                                                     |                                                       |                       |
| Back Submit                                                                          |                                                     |                                                       |                       |
|                                                                                      |                                                     |                                                       |                       |

5. Для отправки отчета необходимо кликнуть по кнопке Submit в нижней части окна.

Узнать о решении, принятом маркетплейсом в отношении хайджекера, можно, выбрав пункт Submission history в меню Monitor:

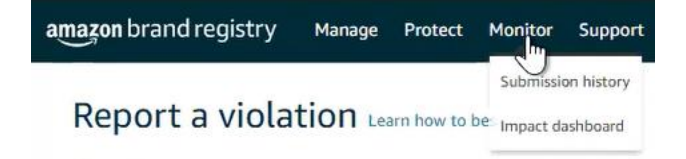

#### Действия при получении уведомления Inactive offer

При получении уведомления Inactive Offer, основной задачей является установление причин неактивности предложения, для чего следует, в первую очередь, проверить наличие товарного запаса на складе, проверить листинг на полноту информации (в том числе, данные в backend листинга) и т.п.

Отчасти, в решении этой задачи может помочь информация, содержащаяся в уведомлении.

После обнаружения причины, ее необходимо устранить - пополнить товарный запас, внести недостающую информацию и т.п.

В случае, если установить причину неактивности предложения не удалось, следует подать запрос в службу поддержки продавцов Amazon, для чего необходимо кликнуть по кнопке Get Support в нижней части окна раздела Help в Amazon Seller Central.

| Re<br>Soli | commended for you<br>tions to quickly fix your issue or contact us                                                                                                    |                                                                |                                                                  |                                                                                               |    |
|------------|----------------------------------------------------------------------------------------------------|----------------------------------------------------------------|------------------------------------------------------------------|-----------------------------------------------------------------------------------------------|----|
|            | Missing inbound FBA inventory<br>Neter You may experience lenger than usual highment delivery<br>time due to higher volume of highment. We are unable to<br>manually quoted the process and Setting Partner Support does<br>not have further guidance.                                                                                                    |                                                                | Investiga<br>Find out eligibil<br>your lost wareh<br>Enter FNSKU | te an Item Lost in Warehouse<br>ity and reimbursement or replacement status for<br>ouse item. |    |
|            | Check if your shipment is eligible for investigat Enter Shipmont ID Example FBATS/TEU/DVV Next                                                                                                    | tion                                                           | Co<br>Note: We will se<br>FNSKU has a lar<br>report will take    | nthue                                                                                         |    |
| Se<br>M    | arch help<br>op articles, fools, videos, and more                                                                                                    |                                                                |                                                                  |                                                                                               | Q. |
|            | Respective set of a series of a series of | Need more I Browse for your it find the right solu Get Support | nelp?<br>Issue so we can<br>ution for you.                       | Case log<br>View or review open cases.<br>Launch Case Log                                     |    |

В появившемся на экране меню необходимо выбрать раздел Selling on Amazon. Затем, в новом окне Describe Your Issue, необходимо описать ситуацию, указать ASIN и SKU продукта, а также статус, указанный в уведомлении.

| Help Rate this experience                                                   | Help Rate this experience                                                                   | Case log 🕢                          |
|-----------------------------------------------------------------------------|---------------------------------------------------------------------------------------------|-------------------------------------|
|                                                                             | Help > Get support > Selling on Amazon                                                      |                                     |
| Help > Get support                                                          | Get support () This is a new way for you to get support from Amazon. Tell us what you think |                                     |
| Get Support                                                                 |                                                                                             |                                     |
| What service can we help you with?                                          | Vour description will be included as part of your case.                                     |                                     |
| Selling on Amazon →                                                         | e e ne nacione president se sensere date a your venergenon.                                 |                                     |
| Sponsored Ads and Stores<br>Sponsored Products, Sponsored Brands and Stores | Continue                                                                                    | What is personal or sensitive data? |
|                                                                             | Confirm Your Issue<br>Resolve Your Issue                                                    |                                     |

#### Действия при получении уведомления Listing Suppression

Для того, чтобы узнать причину исключения листинга из результатов поиска, необходимо в Amazon Seller Central выбрать раздел Inventory → Manage All Inventory.

| ×                 |   |                                                                                                    |                                           |
|-------------------|---|----------------------------------------------------------------------------------------------------|-------------------------------------------|
| Catalog           | > | ons Promotions Campaign Manager Deals Manage Orders Prime Exclusive Discounts                          |                                           |
| Inventory ျက်     | > | Manage All Inventory Listing Quality Dashboard Potential Duplicates Man                                |                                           |
| Pricing           | > | Manage Seller Fulfilled products                                                                       |                                           |
| Orders            | > | Sell Globally                                                                                          |                                           |
| Advertising       | > | Fulfilment by Amazon (FBA)                                                                             |                                           |
| Stores            | > | Manage FBA Inventory                                                                                   |                                           |
| Growth            | > | Inventory Planning                                                                                     |                                           |
| Reports           | > | Manage FBA Shipments                                                                                   |                                           |
| Performance       | > | Store and Distribute                                                                                   |                                           |
| Apps and Services | > |                                                                                                    |                                           |
| B2B               | > | Image SKU Product Name Available Inbound\n Estimated fee per unit sold Price + Shipping E              | ausiness Price ENSKU Fulfilled By Your Mi |
| Brands            | > | Condition ASIN Pricing status O                                                                        |                                           |
| Learn             | > | You currently have no listings that meet this criteria. Use the filters below the search bar to view r |                                           |

В открывшемся окне необходимо выбрать вкладку Search Suppressed and Inactive Listings и в ней - раздел Search Suppressed, содержащий данные о проблемных листингах:

- название продукта, ASIN и SKU (Product Details, ASIN, SKU);
- причину и дату исключения листинга из результатов поиска (Reason, Status Change Date);
- описание проблемы, которую необходимо решить (Issue Description)

| Manage All Inventory C                        | oupons Promotions Campaign Manager Deals       | Manage Orders Prime Excl     | usive Discounts                                                                                     |                                                                     |                                       |                       |
|-----------------------------------------------|------------------------------------------------|------------------------------|----------------------------------------------------------------------------------------------------|---------------------------------------------------------------------|---------------------------------------|-----------------------|
| Listing Tools: All Inventor                   | Search suppressed and inactive listings (30)   | Listing Quality Das          | hboard Potential Duplicates                                                                         | Manage Pricing                                                      | Fix Price Alerts (                    | 1)                    |
| FBA Inventory Tools: FE                       | A inventory FBA opportunities Manag            | e Inventory Health           | Remove Unfulfillable Inventory (12)                                                                 | Fix stranded invento                                                | ory (1) 🕴 Shipp                       | oing Queue            |
| Manage Invento                                | ry Learn more                                  |                              |                                                                                                    |                                                                     | Add a Variation                       | Add a product         |
| Action on 0 selected v                        | Search 0 product(s)                            |                              |                                                                                                    |                                                                     |                                       |                       |
|                                               |                                                |                              |                                                                                                    |                                                                     |                                       |                       |
| Manage All Inventory Coupons                  | romotions Campaign Manager Deals Manage Orders | Prime Exclusive Discounts    |                                                                                                    |                                                                     |                                       |                       |
| Fix Your Products                             |                                                |                              |                                                                                                    |                                                                     |                                       |                       |
| Fix Tour Froducts                             |                                                |                              |                                                                                                    |                                                                     |                                       |                       |
| O Completed with issues (2)                   | SKU Prefix v Search SKU Prefix Q               | Showing 1 to 1 out of 1 SKUs |                                                                                                    |                                                                     | Download Suppr                        | essed listings report |
| <ul> <li>Incomplete listings (2)</li> </ul>   | Filters Fulfilment Date Of Change Attribute    |                              |                                                                                                    |                                                                     | Sort by                               | Date: Descending ~    |
| Inactive listings (30)<br>Out of stock (11)   | Product Details<br>ASIN, SKU                   | Reason<br>Status Change Date | Issue Description                                                                                   |                                                                     |                                       |                       |
| Pricing issue (1)<br>Detail Page Removed (13) |                                                | Missing info                 | "[brand]" is required but not supplied.                                                             |                                                                     |                                       |                       |
| Closed (5)                                    | No image<br>available<br>ASIN:                 | 0 1000 030                   | You are not authorized to fix this issue. A cor<br>reseller is required to resolve this issue and a | tribution from the brand owner<br>activate the ASIN. If you are the | or an authorized<br>brand owner or an |                       |
| Search Suppressed (1) ③ ▼                     | SKU:<br>Condition: New                         |                              | authorized reseller for this brand, please app<br>Brand Registry.                                   | ly for the appropriate role for th                                  | is brand in Amazon                    |                       |
| more information Required (1)                 |                                                |                              |                                                                                                    | 10                                                                  |                                       |                       |
| At Risk listings (0) ③                        | Page 1 OF1 GO                                  |                              | < 1 >                                                                                               | 10                                                                  |                                       | ~                     |

#### Действия при получении уведомления Stranded Inventory

Для того, чтобы узнать и устранить причину "зависания" товара на складе Amazon, необходимо в меню Amazon Seller Central выбрать раздел Inventory → Manage All Inventory.

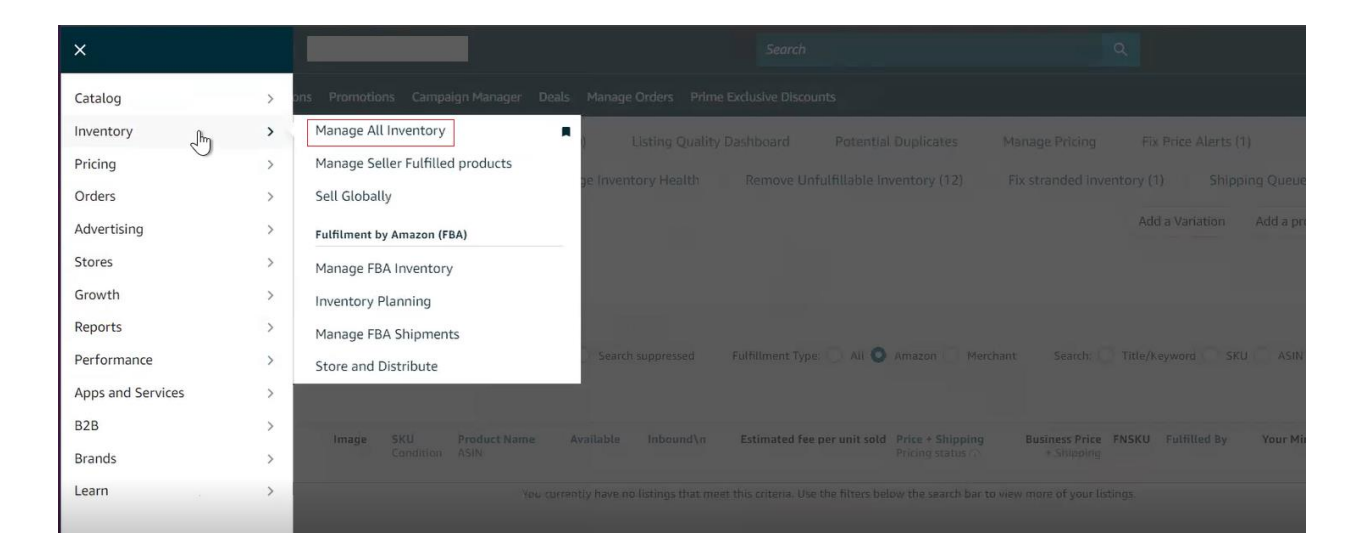

В открывшемся окне необходимо выбрать вкладку Fix Stranded Inventory, содержащую данные о проблемных товарах.

| =    | amazon seller central                  | Canada                             | Search                                       |        | ٩                                         |
|------|----------------------------------------|------------------------------------|----------------------------------------------|--------|-------------------------------------------|
|      | Manage All Inventory Coupons Promotion | s Campaign Manager Deals Mar       | nage Orders Prime Exclusive Discounts        |        |                                           |
| List | ing Tools: All Inventory Search sup    | pressed and inactive listings (30) | Listing Quality Dashboard Potential Dupli    | ates   | Manage Pricing Fix Price Alerts (1)       |
| FBA  | Inventory Tools: FBA inventory         | FBA opportunities Manage In        | wentory Health Remove Unfulfillable Inventor | y (12) | Fix stranded inventory (1) Shipping Queue |
| Ma   | anage Inventory Learn more             |                                    |                                              |        | Add a Variation Add a prod                |
| Act  | tion on 0 selected v                   | Search 0 product(s)                |                                              | 3      |                                           |

Для каждого товара указаны:

- код SKU / состояние товара (SKU/ Condition);
- код FN-SKU;
- название товара и код ASIN (Product Name / ASIN);
- цена товара (Your Price);
- доступное количество единиц товара на складе Amazon (Available);
- дата присвоения товару статуса Stranded (Date of stranded event);
- дата автоматического вывода товара со склада Amazon (Auto removal date);
- причина присвоения товару статуса Stranded (Stranded reason);
- место предоставления услуг обработки товара (Fulfilled by).

| ix s    | ix stranded inventory Learn more   Rate this page                           |                                                                                                    |                                                                          |                                                                                   |                                                              |                                                                                               | Edit automatic-action setting                                                          | Fix stranded inver                                | ntory in bulk                | Download Report           | Preferences |
|---------|-----------------------------------------------------------------------------|----------------------------------------------------------------------------------------------------|--------------------------------------------------------------------------|-----------------------------------------------------------------------------------|--------------------------------------------------------------|-----------------------------------------------------------------------------------------------|----------------------------------------------------------------------------------------|---------------------------------------------------|------------------------------|---------------------------|-------------|
| nere ar | re no active listing                                                        | is on Amazon for inventory cu                                                                            | urrently in fulfillment ce                                               | nters.                                                                            |                                                              |                                                                                               |                                                                                        |                                                   |                              |                           |             |
| 0       | What's new?                                                                 | ?                                                                                                    |                                                                          |                                                                                   |                                                              |                                                                                               |                                                                                        |                                                   |                              |                           |             |
|         | Aged stranded in<br>The Auto removed<br>date column to<br>If you would like | ventory will be automatically<br>val date column shows when<br>update.<br>to delay removal for a specifi | removed according to<br>units are scheduled fo<br>ic FNSKU, use the drop | your preferences. To cu:<br>r removal and the remov<br>p-down arrows to the rigit | stomize your pre<br>val method (dispo<br>ht of the listing a | eferences, click the Edit aut<br>ose of or return units). If you<br>nd select Delay auto remo | omatic-action settings button and<br>u change your automated remov<br>val for 30 days. | d click the link on the<br>al settings, it may ta | pop-up scree<br>ake up to 24 | en.<br>hours for the Auto | removal     |
| Action  | on 0 selected 🖂                                                             | Q Search SKU, ASIN, o                                                                                    | r FNSK Search                                                            | Filters: 0 applied 🗸                                                              | 1 product                                                    |                                                                                               |                                                                                        |                                                   |                              |                           |             |
| 0       | SKU<br>Condition                                                            | Product Name<br>ASIN                                                                                     | FNSKU                                                                    | Your Price                                                                        | Available                                                    | Auto removal date                                                                             | Date of stranded event 🔺                                                               | Stranded reason                                   | Fulfilled<br>by              | Save a                    |             |
|         | New                                                                         |                                                                                                    |                                                                          | \$ 61.99                                                                          | 3                                                            | 05/27/2023<br>Disposal                                                                        | 02/26/2023                                                                             | Restricted<br>product ASIN                        | Amazon                       | Appeal                    | ~           |
| FFFDB4  | NCK X                                                                       |                                                                                                    |                                                                          |                                                                                   |                                                              |                                                                                               |                                                                                        |                                                   |                              |                           | 0           |

При клике по кнопке меню Appeal справа от полей с данными о продукте, становятся доступными опции:

- подача апелляции (Appeal);
- корректировка данных на листинге (Edit listing);
- заявка на вывоз товара со склада Amazon (Create removal order);
- обновление причин присвоения товару статуса Stranded (Refresh stranded reason);
- отсрочка автоматического вывода товара со склада Amazon на 30 дней (Delay auto removal for 30 days).

| 0   | What's new?<br>Aged stranded in<br>The Auto remov<br>date column to<br>If you would like | ?<br>vventory will be automatically<br>ral date column shows when<br>update.<br>to delay removal for a specifi | removed according to<br>units are scheduled for<br>c FNSKU, use the drop | your preferences. To cus<br>removal and the remove<br>-down arrows to the righ | tomize your pre<br>al method (dispo<br>t of the listing ar | ferences, click the Edit aut<br>ose of or return units). If you<br>nd select Delay auto remov | omatic-action settings button an<br>u change your automated remo<br>val for 30 days. | d click the link on the<br>val settings, it may ta | oop-up screen.<br>ke up to 24 he | ours for the Auto remove            |
|-----|------------------------------------------------------------------------------------------|----------------------------------------------------------------------------------------------------|--------------------------------------------------------------------------|--------------------------------------------------------------------------------|------------------------------------------------------------|-----------------------------------------------------------------------------------------------|--------------------------------------------------------------------------------------|----------------------------------------------------|----------------------------------|-------------------------------------|
| ion | on 0 selected v                                                                          | Q Search SKU, ASIN, o                                                                                          | r FNSK Search                                                            | Filters: 0 applied 🗸                                                           | 1 product                                                  |                                                                                               |                                                                                      |                                                    |                                  |                                     |
| )   | SKU<br>Condition                                                                         | Product Name<br>ASIN                                                                                           | FNSKU                                                                    | Your Price                                                                     | Available                                                  | Auto removal date                                                                             | Date of stranded event 🔺                                                             | Stranded reason                                    | Fulfilled<br>by                  | Save all                            |
|     | New                                                                                      |                                                                                                    |                                                                          | \$ 61.99                                                                       | 3                                                          | 05/27/2023<br>Disposal                                                                        | 02/26/2023                                                                           | Restricted<br>product ASIN                         | Amazon                           | Appeal                              |
|     |                                                                                          |                                                                                                    |                                                                          |                                                                                |                                                            |                                                                                               |                                                                                      |                                                    |                                  | Edit listing<br>Create removal orde |

Чтобы увидеть детальную информацию о причинах присвоения товару статуса Stranded, необходимо навести курсор на краткое описание в блоке Stranded reason - дополнительные сведения будут показаны во всплывающем окне.

В случае, если в списке товаров во вкладке Fix Stranded Inventory данные об указанном в уведомлении товаре отсутствуют, необходимо проверить, не заблокирован ли листинг, на котором продается товар. Для этого, в меню Performance — Account Health окна Amazon Seller Central нужно проверить наличие/отсутствие уведомлений о нарушении политик маркетплейса (блок Policy Compliance).

| Catalog           | > | Promotions Campaign Manager Deals Manage Orders Prime Exclusive Discounts                                                                                                    |  |  |  |  |  |  |
|-------------------|---|----------------------------------------------------------------------------------------------------|--|--|--|--|--|--|
| Inventory         | > | urch suppressed and inactive listings (30)   Listing Quality Dashboard   Potential Duplicates   Manage Pricing   Fix Price Alerts (1)                                                                                                    |  |  |  |  |  |  |
| Pricing           | > | The second state of the second state of the se |  |  |  |  |  |  |
| Orders            | > | wentory   FBA opportunities   Manage inventory Health   Hemove Unruminable Inventory (12)   FIX stranded Inventory (1)   Snipping Queue                                                                                                    |  |  |  |  |  |  |
| Advertising       | > | Learn more Add a Variation Add a product Preferences: 5 columns hidden was                                                                                                    |  |  |  |  |  |  |
| Stores            | > | V Control Development                                                                                                    |  |  |  |  |  |  |
| Growth            | > | A beaution a homenia                                                                                                    |  |  |  |  |  |  |
| Reports           | > |                                                                                                    |  |  |  |  |  |  |
| Performance       | > | Account Health                                                                                                    |  |  |  |  |  |  |
| Apps and Services | > | Customer Experience Metrics                                                                                                    |  |  |  |  |  |  |
| B2B               | > | Feedback                                                                                                    |  |  |  |  |  |  |
| Brands            | > | A-to-z Guarantee Claims                                                                                                    |  |  |  |  |  |  |
| Learn             | > | Chargeback Claims ty have no listings that meet this criteria. Use the filters below the search bar to view more of your listings.                                                                                                    |  |  |  |  |  |  |
|                   |   | Performance Notifications                                                                                                    |  |  |  |  |  |  |
|                   |   | Voice of the Customer 250 results per page ~                                                                                                    |  |  |  |  |  |  |
|                   |   | yian 👻 👔 Download the Anazon Setter mobile app 🕸 2000, Amazon som, inc. er its affiliates                                                                                                    |  |  |  |  |  |  |

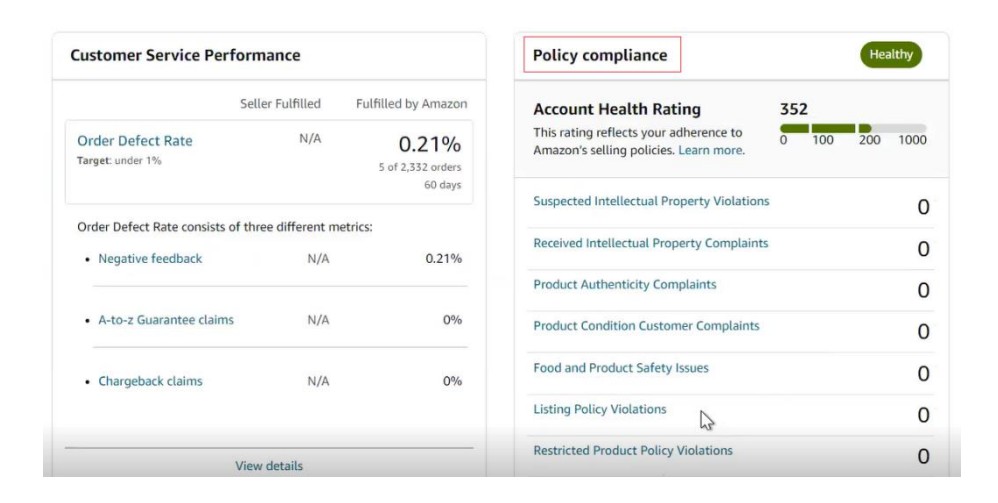

При обнаружении проблемы, ее необходимо устранить, следуя указаниями администрации Amazon.

В случае, если нарушения политик нет, узнать о причинах блокировки товара можно, изучив уведомления от маркетплейса в почтовом ящике, указанном в аккаунте продавца, или отправив запрос в Support Center. Для того, чтобы отправить запрос, необходимо в разделе Help в Amazon Seller Central кликнуть по кнопке Get Support в нижней части окна.

| Recommended for you<br>Solutions to quickly fit your issue or contact us                                                                                                    |                                                                                                    |
|----------------------------------------------------------------------------------------------------|----------------------------------------------------------------------------------------------------|
| Missing inbound FBA inventory         Net: You may experience longer than used highword delivery time data indicated the process and Sellivia Parters happen dees not have further guidance.         Check if your shipment as display for investigation         Enter Shipment ID         Enter Shipment ID         Example FBAST97292         Next | Investigate an Item Lost in Warehouse Find out clipbility and reimburstement or replacement datas for your instructively available to the second of the second of the seco |
| Search help<br>May white, tools, states, and more                                                                                                    | ٩                                                                                                    |
| Seller Forums     Image: New of memory of sellers.       Add quantitation or find presents,<br>form our camputing of sellers.     Remote the right call       Launch Seller Forums     Cet Support                                                                                                    | heip?         Case log           Ware or involve agen cases.         Vere or involve agen cases.           t         Laureb Creat Log                                                                                                    |

В появившемся на экране меню необходимо выбрать раздел Selling on Amazon. Затем, в новом окне Describe Your Issue, вместо заполнения текстового поля, рекомендуется кликнуть по ссылке Or, browse for your issue in the menu – это позволит точнее указать тему вопроса и ускорить рассмотрение запроса.

| Help part this survey of                                                    | Help Rate this experience Case log 3                                                                                                    |
|-----------------------------------------------------------------------------|----------------------------------------------------------------------------------------------------|
| The provide this experience                                                 | Help > Get support > Setting on Amazon                                                                                                    |
|                                                                             | Get support                                                                                                    |
| Help > Get support                                                          | ① This is a new way for you to get support from Amazon. Tell us what you think                                                                                                    |
| Get Support                                                                 | Describe Your Issue     Vour Issue     Vour Is |
| What service can we help you with?                                          | Do not include personal or sensitive data in your description.                                                                                                    |
| Selling on Amazon →                                                         |                                                                                                    |
| Sponsored Ads and Stores<br>Sponsored Products, Sponsored Brands and Stores | Vibet is personal or sensitive data?  Confirm Your Issue Resolve Your Issue                                                                                                    |
|                                                                             | Or, browse for your lasse in the menu                                                                                                    |

В меню, которое становится доступно после клика по ссылке, необходимо выбрать раздел Customer or Non-FBA Orders  $\rightarrow$  Products, Listing, or Inventory  $\rightarrow$  Investigate Other Product, Listings, or Inventory Issues.

После выбора пункта меню, в правой части окна будет отображена форма обращения, в которой необходимо описать суть проблемы и указать e-mail и номер телефона для связи.

| roducts, Listings, or Inventory 🔻                                    | Pls investigate                                                               |
|----------------------------------------------------------------------|-------------------------------------------------------------------------------|
| Merge duplicate or split product pages.                              |                                                                               |
| Fix a product page                                                   |                                                                               |
| Change a product's category                                          |                                                                               |
| Listing Not Active                                                   | What is personal or sensitive data?                                           |
| Climate Pledge Friendly                                              | Step 2<br>Based on your description, which best matches your issue?           |
| Incorrect listing variation                                          | <ul> <li>Investigate missing inventory shipped to Amazon (inbound)</li> </ul> |
| Add or remove newer model link on the product detail page            | Step 3<br>Connect with an Associate                                           |
| Trouble Adding a Product                                             | Select a language from the drop-down list                                     |
|                                                                      | English                                                                       |
| Inventory file upload issue                                          | Short description                                                             |
| Product Reviews                                                      | Other account issues                                                          |
| Promotions                                                           | Contact method                                                                |
| Find Product IDs or request exemption<br>(UPC, EAN, JAN, ISBN, etc.) | 🖾 Email 💪 Phone                                                               |
|                                                                      | Your number                                                                   |
| Featured Offer                                                       | (2000) 2007-2000X Ext. United States ~                                        |
| Check if your product requires approvals                             | This issue is urgent and requires immediate attention.                        |

#### Действия при получении уведомления Adult

Причиной маркировки листинга, как представляющего "товары для взрослых", может быть инициатива маркетплейса или недобросовестные действия конкурентов или покупателей. В любом случае, товары, отмеченные как относящиеся к категории Adult, имеют значительные ограничения в поисковой выдаче, рекламных возможностях и т.п. Поэтому, при получении уведомления Adult для листинга, который не предлагает товары данной категории, следует незамедлительно открыть запрос в разделе Help в Amazon Seller Central, кликнув по кнопке Get Support в нижней части окна.

| Recommended for you<br>Solutions to quickly fit your insure or contact us                                                                                                    |                                                                                                    |
|----------------------------------------------------------------------------------------------------|----------------------------------------------------------------------------------------------------|
| Missing inbound FBA inventory Net: You may experience import than usual abipanet deli fiere due to higher volume of abipanets. We are unable to measuring reading the process and deliving Partner Support out have further galaxies. Check if your shipment is eligible for investigation Enter Slipment 0 Exemple: FRAIST107/97 Net | wy       Investigate an Item Lost in Warehouse         Find on clightliky and reinburstment or replacement status for your bits warehouse item.         idea       Enter FNSKU         Control       Control         Note: We will search the record for the past 18 months: If this report will Lake there. |
| Search help Help indicate, track, whiles, and more                                                                                                    | ٩                                                                                                    |
| Seller Forums Adjustions or dominantly of states. Lauch Seller Forums                                                                                                    | Need more help?         Case log           Brease for right subution for your.         View or review open cases.           Get Support         Launch Cess Log                                                                                                    |

В появившемся на экране меню необходимо выбрать раздел Selling on Amazon. Затем, в новом окне Describe Your Issue, необходимо описать ситуацию, указать ASIN продукта и данные, которые смогут подтвердить, что продукт на листинге не относится к "товарам для взрослых".

|                                                                               | Help Rate this experience Cese log                                                                                              |
|-------------------------------------------------------------------------------|----------------------------------------------------------------------------------------------------|
|                                                                               | Help > Get support. > Selling on Amazon                                                                                         |
| Help > Get support                                                            | Get support                                                                                                    |
| Get Support                                                                   | O This is a new way for you to get support from Amazon. Tell us what you think                                                  |
| What service can we help you with?                                            | Describe Your Issue     Your denzified and a part of your cane.     Den include an angular of annuline data in your denzimente. |
| Selling on Amazon →                                                           |                                                                                                    |
| Sponsored Ads and Stores →<br>Sponsored Products, Sponsored Brands and Stores | What is personal or sensitive data?                                                                                             |
|                                                                               | Confirm Your Issue                                                                                                    |
|                                                                               | Resolve Your Issue                                                                                                    |

В большинстве случаев, Amazon достаточно быстро устраняет проблему, однако для некоторых товаров, которые могут быть отнесены к категории Adult (например, для медицинских товаров и т.п.), маркетплейс может запросить дополнительные сведения или документы, или потребовать изменить упаковку: закрыть отдельные изображения, сделать непрозрачной и т.п.

#### Действия при получении уведомления Problems with Shipment

В случае получения уведомления Problems with Shipment важно отреагировать на него как можно быстрее. В зависимости от того, какой тип проблемы требует предоставления дополнительной информации, Amazon может как ограничиться предупреждением, так и заблокировать накладную (shipment), а вместе с ней - и партию товара, поступившую на склад FBA. В отдельных случаях, могут быть заблокированы накладные всех товаров аккаунта.

Чтобы узнать о причине запроса и о том, какие конкретно действия маркетплейс ожидает от продавца, достаточно в меню Amazon Seller Central выбрать раздел Inventory → Manage FBA Shipments.

| ×                 |   |                                       |     |  |  |
|-------------------|---|---------------------------------------|-----|--|--|
| Catalog           | > |                                       |     |  |  |
| Inventory         | > | Manage All Inventory                  |     |  |  |
| Pricing           | > | Manage Seller Fulfilled products      |     |  |  |
| Orders            | > | Sett Globally Instructional of a week |     |  |  |
| Advertising       | > | Fulfilment by Amazon (FBA)            |     |  |  |
| Stores            | > | Manage FBA Inventory                  |     |  |  |
| Growth            | > | Inventory Planning                    |     |  |  |
| Reports           | > | Manage FBA Shipments                  |     |  |  |
| Performance       | > | Store and Distribute                  |     |  |  |
| Apps and Services | > |                                       |     |  |  |
| 828               | > |                                       | ± : |  |  |
| Brands            | > |                                       |     |  |  |
| Learn             | > |                                       |     |  |  |

В открывшемся окне Shipping Queue будет представлен список накладных (shipments) с указанием их номера (ShipmentID), названия (Shipment name), даты создания и последнего обновления накладной (Created / Last updated), идентификатора склада, на который направляется товар (Ship to), количества SKU (SKUs) и ожидаемого количества единиц товара (Units expected), а также статуса накладной.

| Shipping Queue Learn more   Tell us how we're doing<br>This page provides details on all the shipments you are working on and t | Inventory Ledger          | izon.                     |         |      |                                      | Change court<br>Disabled | try/region <i>New</i> | <b>@</b> ~ |
|----------------------------------------------------------------------------------------------------|---------------------------|---------------------------|---------|------|--------------------------------------|--------------------------|-----------------------|------------|
| Shipments Filters Missing tracking information only                                                                             | Last updated              | ✓ Status                  | *       |      | ŧ                                    | Export table data        | Search by shipment ID | ٩          |
| Shipment name<br>Shipment ID, Reference ID                                                                                      | Created                   | Last updated $\psi$       | Ship to | SKUs | Units expected St<br>Units located ③ | atus                     | Next steps            |            |
| O <u>View problems with this shipment</u>                                                                                       | Feb 28, 2023<br>2:05 p.m. | Mar 15, 2023<br>2:21 p.m. | YOW3    | 1    | 686<br>685                           | Closed                   | Track shipment        | *          |

В контексте реагирования на уведомление о проблемах с товаром,

поступившим на склад FBA, следует обратить внимание на товары, имеющие статус Closed.

Чтобы узнать подробнее о проблеме, необходимо кликнуть по ссылке View problems with this shipment, размещенной под кодом ShipmentID и названием накладной.

Клик по данной ссылке открывает окно с детальной информацией о проблемах товара/накладной (вкладка Problems)

| Sindingur                                                                                    |                                          | Ship From                        | 1.1                           | ship to                       | Contents                                 | Fees (estin                              | nated)                                        |
|----------------------------------------------------------------------------------------------|------------------------------------------|----------------------------------|-------------------------------|-------------------------------|------------------------------------------|------------------------------------------|-----------------------------------------------|
| Created: Eab 28                                                                              | 023                                      | and the second second            |                               |                               | 1 MSKUs                                  | FRA manua                                | Increasing fee: CAS0.00                       |
| ID:                                                                                          |                                          |                                  |                               |                               | 686 Units                                | Prep and la                              | belling: Calculated for overall shipping plan |
| Created using: Se                                                                            | nd to Amazon (view)                      |                                  |                               |                               | View contents                            | View details                             |                                               |
| Amazon reference                                                                             | tiD:                                     |                                  |                               |                               |                                          |                                          |                                               |
| Show more                                                                                    |                                          |                                  |                               |                               |                                          |                                          |                                               |
| Shipment events                                                                              | Track shipment Conte                     | nts Problems                     |                               |                               |                                          |                                          |                                               |
|                                                                                              |                                          |                                  |                               |                               |                                          |                                          |                                               |
| G There wer                                                                                  | e problem(s) found with your             | shipment.                        |                               |                               |                                          |                                          |                                               |
| Necessary                                                                                    | steps were taken by Amazon t             | o remedy the situation and r     | eceive your inventory. Detail | ed information about each pro | ablem is provided below. Please use this | information to adopt b                   | st practices to avoid future problems. Lack   |
| of complia                                                                                   | nce can result in delays in reco         | iving your inventory and pos     | sible charges to your account | t. Learn more                 |                                          |                                          |                                               |
|                                                                                              |                                          |                                  |                               |                               |                                          |                                          |                                               |
|                                                                                              |                                          |                                  |                               |                               |                                          |                                          |                                               |
| O Your shinm                                                                                 | ent contaios () shipment level           | ornhiems. 0 hox level proble     | ms and 1 product level prob   | erns                          |                                          |                                          |                                               |
| · ····                                                                                       | ene containe o anightene teres           | provincing, a pain in ter bioant | ins and i proport level prop  | cine .                        |                                          |                                          |                                               |
|                                                                                              |                                          |                                  |                               |                               |                                          |                                          |                                               |
| et la state de la state                                                                      | - Alexandria                             |                                  |                               |                               |                                          |                                          |                                               |
| Shipment-level p                                                                             | roblems                                  |                                  |                               |                               |                                          |                                          |                                               |
| No shipment-level pr                                                                         | oblems to resolve.                       |                                  |                               |                               |                                          |                                          |                                               |
|                                                                                              |                                          |                                  |                               |                               |                                          |                                          |                                               |
|                                                                                              |                                          |                                  |                               |                               |                                          |                                          |                                               |
|                                                                                              |                                          |                                  |                               |                               |                                          |                                          |                                               |
| Box-level probler                                                                            | ns                                       |                                  |                               |                               |                                          |                                          |                                               |
| Box-level problem                                                                            | ns<br>to resolve.                        |                                  |                               |                               |                                          |                                          |                                               |
| Box-level probler<br>No box-level probler                                                    | ns<br>is to resolve.                     |                                  |                               |                               |                                          |                                          |                                               |
| Box-level probler<br>No box-level problem                                                    | ns<br>is to resolve.                     |                                  |                               |                               |                                          |                                          |                                               |
| Box-level problem                                                                            | ns<br>is to resolve.                     |                                  |                               |                               |                                          |                                          |                                               |
| Box-level probler<br>No box-level probler<br>Product-level pro                               | ns<br>1s to resolve.<br>Iblems           |                                  |                               |                               |                                          |                                          |                                               |
| Box-level probler<br>No box-level probler<br>Product-level pro<br>Coaching level             | ns<br>is to resolve.<br>blems<br>Problem | Box ID                           | Title                         |                               | Problem                                  | Performance                              | Next steps                                    |
| Box-level probler<br>No box-level problem<br>Product-level pro<br>Coaching level             | ns<br>is to resolve.<br>blems<br>Problem | Box ID<br>MSRU                   | Title<br>ASIN and FNSKU       |                               | Problem<br>quantity                      | Performance<br>Measurement Unit          | Next steps                                    |
| Box-level problem<br>No box-level problem<br>Product-level pro<br>Coaching level<br>Standard | ns<br>s to resolve.<br>blems<br>Problem  | Box ID<br>MSKU                   | Title<br>ASIN and FNSKU       |                               | Problem<br>quantity                      | Performance<br>Measurement Unit<br>Units | Next steps<br>Bescher I.                      |

При этом, товар или накладная могут иметь одну или несколько проблем типов:

- Shipment-level problems проблемы с документом накладной;
- Box-level problems проблемы с коробками (например, некорректно указано количество коробок или количество товаров в коробке, или неверно указан вес и габариты коробки и т.п.);
- Product-level problems проблемы с товаром (например, не считывается бар-код, упаковка не соответствует требованиям маркетплейса и т.п.)

Вне зависимости от типа проблемы, справа от ее краткого описания и данных о конкретном товаре / коробке, к которым она относится, размещена кнопка Resolve, клик по которой открывает инструкцию, которой необходимо следовать для решения проблемы. В зависимости от конкретной ситуации, инструкции могут отличаться. Ниже показан образец одной из инструкций.

| amazon seller central   Canad                                                                                                    | ASINI                                                                                                    | ×                                                                                                    | 📾 💠 EN + Help                                                                          |
|----------------------------------------------------------------------------------------------------|----------------------------------------------------------------------------------------------------|----------------------------------------------------------------------------------------------------|----------------------------------------------------------------------------------------|
| Manage All Inventory Coupons Promotions Campaig                                                                                                    | ASIN. Tell us now were doing                                                                                                    |                                                                                                    | Edit                                                                                   |
| Sind to Amazon Dropping cusua Inbound Perform                                                                                                    | Problem reported                                                                                                    | Submit dispute                                                                                                    |                                                                                        |
| Shipment summary Learn receipt                                                                                                    | To avoid this issue in the future:<br>• Verify that the number of units that you send in each box matches the<br>number of units specified in your box content information.<br>• Pay extra attention to details of each ASI that you send, such as size                                                                                                    | Acceptable problem rate; 0.26%<br>Your current problem rate; 0.00%<br>For details on coaching levels and related problem groups, see the<br>Unplanned service help page. | Create Shipmani                                                                        |
| Shipment name:                                                                                                    | and colour variations, to make sure they match what you planned to<br>send.                                                                                                    |                                                                                                    |                                                                                        |
| Shipment<br>Created:<br>ID:<br>Created using: Sano to Amazon (View)<br>Amazon reference (D)<br>Show more                                            | <ul> <li>Make sure that you put your box labels on the correct boxes so that the<br/>label information correctly identifies the contents of each box.</li> <li>To make a quantity change of more than 5% for any product in a<br/>shipment, down and additional quantity, instead, create a new shipment<br/>to ensure the best inventory allocation.</li> <li>If you do not with the provide box content information groundity you can<br/>opt to use the FBA manual processing service for a fee.</li> <li>For more information on avoiding this problem, go to Box content<br/>information for FBA shipments to Amazon.</li> </ul> |                                                                                                    | mated)<br>al processing fee: CA50.00<br>abelling: Calculated for overall shipping plan |
| Shigment events Track shigment Co There were problem(s) found with yo Necessary stepp were failers by Amage of compliance can result in delays in a | Important: We will notify you if a shipment does not meet these<br>guidelines. If you do not correct the identified issues, we may do one or<br>more of the following:<br>• Suppend your ability to create new shipments for a limited period of<br>time<br>• Deny your reinbursement for inventory discrepancies and possibly<br>charge yoo for additional services<br>• Repackage or relabel your shipments and charge you a fee for doing so                                                                                                    |                                                                                                    | est practices to avoid future problems. Lock                                           |

#### Действия при получении уведомления Dimensions Changed

Узнать подробнее о возможных причинах изменения габаритов товаров по инициативе Атагоп, а также о правилах измерения габаритов, веса и габаритного веса товаров можно в «Руководстве по измерению габаритов, прогнозированию сумм сборов Amazon FBA и подготовке к подаче заявки в Amazon на возмещение за избыточные комиссионные сборы». Данное руководство доступно в Help Hub инструмента Reimbursement Tool.

В случае получения уведомления об изменении габаритных размеров товара и несогласии с новыми размерами, принятыми маркетплейсом для расчета комиссий, подать заявку на повторное измерение габаритов на складе FBA можно в разделе Help в Amazon Seller Central, кликнув по кнопке Get Support в нижней части окна.

| Recommended for you<br>Solutions to quickly fit your insure or contact us                                                                                                    |                                                                                                    |
|----------------------------------------------------------------------------------------------------|----------------------------------------------------------------------------------------------------|
| Missing inbound FBA inventory Net: You may experience import than usual abipanet deli fiere due to higher volume of abipanets. We are unable to measuring reading the process and deliving Partner Support out have further galaxies. Check if your shipment is eligible for investigation Enter Slipment 0 Exemple: FRAIST107/97 Net | wy       Investigate an Item Lost in Warehouse         Find on clightliky and reinburstment or replacement status for your bits warehouse item.         idea       Enter FNSKU         Control       Control         Note: We will search the record for the past 18 months: If this report will Lake there. |
| Search help Help indicate, track, whiles, and more                                                                                                    | ٩                                                                                                    |
| Seller Forums Adjustions or dominantly of states. Lauch Seller Forums                                                                                                    | Need more help?         Case log           Brease for right subution for your.         View or review open cases.           Get Support         Launch Cess Log                                                                                                    |

В появившемся на экране меню необходимо выбрать раздел Selling on Amazon. Затем, в новом окне Describe Your Issue, вместо заполнения текстового поля, рекомендуется кликнуть по ссылке Or, browse for your issue in the menu – это позволит точнее указать тему вопроса и ускорить рассмотрение запроса.

| Halp                                                                        |          | elp Rate this experience                                                        | Case log 🙆                          |
|-----------------------------------------------------------------------------|----------|---------------------------------------------------------------------------------|-------------------------------------|
| Help Rate this experience                                                   | Help     | p > Get support > Selling on Amazon                                             |                                     |
| Help > Get support                                                          | Ge       | This is a new way for you to get support from Amazon. Tell us what you think    |                                     |
| Get Support                                                                 | ç        | Describe Your Issue     Your description will be included as part of your case. |                                     |
| What service can we help you with?                                          |          | Do not include personal or sensitive data in your description.                  |                                     |
| Selling on Amazon                                                           | <i>→</i> | Cardinue                                                                        | What is personal or sensitive data? |
| Sponsored Ads and Stores<br>Sponsored Products, Sponsored Brands and Stores | → [      | Confirm Your Issue Resolve Your Issue Or, browse for your issue in the menu     |                                     |
|                                                                             |          |                                                                                 |                                     |

В меню, которое становится доступно после клика по ссылке, необходимо выбрать раздел Fulfillment by Amazon  $\rightarrow$  Investigate Other FBA Issues. В дополнительном меню необходимо кликнуть по кнопке Select Issue напротив пункта Confirm / Request Reimbursement for Product Weights and Dimensions.

| Fulfillment by Amazon 🔻                  | Customer or Non-FBA Orders 🕨            | What issue do you need help with?                                |              |
|------------------------------------------|-----------------------------------------|------------------------------------------------------------------|--------------|
| Inventory Shipped to Amazon<br>(Inbound) | Products, Listings, or Inventory 🛛 🔻    | Stranded Inventory or FBA No Listing Error                       | Select Issue |
| Investory Democratical Investory Last    | Merge duplicate or split product pages. | Hazmat/Dangerous Goods Status                                    | Select Issue |
| in Warehouse                             | Fix a product page                      | Others FRA large                                                 | Calastissus  |
| Orders                                   | Change a product's category             | Utilet FDA Issue                                                 | Select Issue |
|                                          | Listing Not Active                      | Reserved Inventory                                               | Select Issue |
| Inventory Removal and Recovery           | Climate Pledge Friendly                 | Confirm/Request Reimbursement for Product Weights and Dimensions | Select Issue |
| Investigate Other FBA Issues             |                                         |                                                                  |              |

В появившемся блоке подачи заявки, остается заполнить поля, указав ASIN / FNSKU и коротко описав суть вопроса.

Также, рекомендуется добавить к сообщению фото и видео товара с линейкой, показывающей его габариты. Это можно сделать кликом по ссылке Add attachments, размещенной под полем с адресом электронной почты.

**!!** Важно, чтобы на фото и видео был четко виден bar code измеряемого товара, позволяющий маркетплейсу соотнести товар с конкретным ASIN / FNSKU.

| What issue do you need help with?                                         |
|---------------------------------------------------------------------------|
| Confirm/Request Reimbursement for Product Weights and Dimensions (Change) |
| Select a language from the drop-down list                                 |
| English                                                                   |
| Short description                                                         |
| Confirm/Request Reimbursement for Product Weights and Dimensions          |
| Please describe your issue                                                |
|                                                                           |
|                                                                           |
|                                                                           |
|                                                                           |
|                                                                           |
|                                                                           |
| ASIN/FNSKU                                                                |
|                                                                           |
| Previous Reimbursement ID (if applicable)                                 |
|                                                                           |
| Contact method                                                            |
|                                                                           |
| Your email Add CC                                                         |
|                                                                           |
| + Add attachments                                                         |
|                                                                           |
| Send                                                                      |

Отправить заявку в Amazon можно, кликнув по кнопке Send в нижней части блока.

#### Действия при получении уведомления Category Changed

Изменение категории продукта может быть связано как с рутинной процедурой Amazon, когда маркетплейс, на основе анализа листинга и поисковых запросов, приводящих к покупке, может инициировать перенос продукта в другую категорию, так и с другими причинами.

В случае, если требуется вернуть категорию продукта к первоначальной, это можно сделать в разделе Inventory → Manage All Inventory в Amazon Seller Central.

| ×                 |   |                                          | Search                                                   | ٩                                            |
|-------------------|---|------------------------------------------|----------------------------------------------------------|----------------------------------------------|
| Catalog           | > | ons Promotions Campaign Manager Deals Ma |                                                          |                                              |
| Inventory الس     | > | Manage All Inventory                     |                                                          |                                              |
| Pricing           | > | Manage Seller Fulfilled products         |                                                          |                                              |
| Orders            | > | Sell Globally                            |                                                          |                                              |
| Advertising       | > | Fulfilment by Amazon (FBA)               |                                                          |                                              |
| Stores            | > | Manage FBA Inventory                     |                                                          |                                              |
| Growth            | > | Inventory Planning                       |                                                          |                                              |
| Reports           | > | Manage FBA Shipments                     |                                                          |                                              |
| Performance       | > | Store and Distribute                     | earch suppressed 💦 Fulfillment Type: 💭 All 🔘 Amazon 🦳 K  |                                              |
| Apps and Services | > |                                          |                                                          |                                              |
| B2B               | > | Image SKU ProductName Availa             | ble Inbound\n Estimated fee per unit sold Price + Shinoi | ng Business Price FNSKU Fulfilled By Your Mi |
| Brands            | > | Condition ASIN                           |                                                          |                                              |
| Learn             | > | You currently h                          |                                                          |                                              |

В открывшемся окне со списком продуктов, необходимо кликнуть по кнопке *Edit* справа от названия продукта, категория которого была изменена (этот продут указан в уведомлении).

|                                                                                                    | amazon seller central             | Canada                             |                                                               | Search                                                                                                    | ٩                                                  | 🗹 🏟 EN 🗸 He                                                 |  |  |  |  |
|----------------------------------------------------------------------------------------------------|-----------------------------------|------------------------------------|---------------------------------------------------------------|----------------------------------------------------------------------------------------------------|----------------------------------------------------|-------------------------------------------------------------|--|--|--|--|
|                                                                                                    | Manage All Inventory Coupons Prom | otions Campaign Manager            | Deals Manage Orders Prime Exclu                               | usive Discounts                                                                                                    |                                                    | Edi                                                         |  |  |  |  |
| List                                                                                                    | ing Tools: All Inventory Search   | n suppressed and inactive listi    | ings (30) Listing Quality Dash                                | aboard (4) Potential Duplicate                                                                                                    | s Manage Pricing Fix I                             | Price Alerts (1)                                            |  |  |  |  |
| FBA Inventory Tools:         FBA opportunities         Manage Inventory Health         Remove Unfulfillable Inventory (10)         Fix stranded inventory (1)         Shipping Queue |                                   |                                    |                                                               |                                                                                                    |                                                    |                                                             |  |  |  |  |
| Manage Inventory Learn more Add a product Preferences: 5 columns h                                                                                                    |                                   |                                    |                                                               |                                                                                                    |                                                    |                                                             |  |  |  |  |
| Action on D selected v Q Search SKU, Title, ISBN Search 3 product(s)                                                                                                    |                                   |                                    |                                                               |                                                                                                    |                                                    |                                                             |  |  |  |  |
| Filters: Listing Status: All O Active Inactive Incomplete Listing Removed Search suppressed Fulfillment Type: All O Amazon Merchant                                                  |                                   |                                    |                                                               |                                                                                                    |                                                    |                                                             |  |  |  |  |
|                                                                                                    | Save all Status Image             | SKU Product Name<br>Condition ASIN | Available Inbound\n Estimated<br>fee per<br>unit sold         | Price + Shipping<br>Pricing status ()                                                                                                    | Business Price FNSKU<br>+ Shipping                 | ulfilled By Your Minimum Your Maximum Price UPC/EA<br>Price |  |  |  |  |
|                                                                                                    | Edit 🗸                            | New +1 marketplaces                | 1063 V A O CAD\$9.67<br>Includes<br>CAD\$5.92<br>FBA Fee<br>V | CADS         28.99         + CAD\$0.00           Featured Offer: CAD\$24.99 +         Match           CAD\$0.00         Lowest price: CAD\$24.99 +         Match           CAD\$0.00         Lowest price: CAD\$24.99 +         Match | CADS<br>+ CAD\$0.00<br>Add quantity<br>discounts ~ | Amazon CADS - CADS -                                        |  |  |  |  |
| FEE                                                                                                    | Edit v Active                     | New +3 marketplaces                | 585 V A 0 CAD\$9.52<br>Includes<br>CAD\$5.92<br>FBA Fee       | View more V<br>CAD\$ 39.99 + CAD\$0.00<br>Featured Offer: CAD\$23.99 + Match<br>CAD\$0.00<br>Lowest price: CAD\$23.99 + Match                                                                                                    | CADS<br>+ CAD\$0.00<br>Add quantity<br>discounts ~ | Amazon CADS - CADS -                                        |  |  |  |  |

Далее, в карточке товара необходимо найти параметр Category изменить его на желаемый.

В случае, если изменение параметра описанным выше способом невозможно (не отображается параметр Category или маркетплейс заблокировал возможность его изменения для выбранного продукта), возврат категории возможен посредством подачи запроса в Help Center Amazon. Чтобы подать запрос, необходимо в Help Center Amazon кликнуть по кнопке Get Support в нижней части экрана, а затем, в открывшемся окне, кликнуть по ссылке Selling on Amazon.

|                    | Recommended for you Statistical and the statistical statistical st | Investigate an Item Lost in Warehouse         Field act slipbility and reinformation replacement status for<br>your lost worknows free.         Enter FNSRU         Centrum         Note fire will search the record for the part II months. If this<br>regord will take then. |  |  |  |
|--------------------|----------------------------------------------------------------------------------------------------|----------------------------------------------------------------------------------------------------|--|--|--|
|                    | Search help<br>Help articles, Irobit, videos, and more                                                                                                    | ٩                                                                                                    |  |  |  |
|                    | Seller Forums Ad questions or find ensears from our community of sellers. Learch Seller Forums Cet Sop                                                                                                    | ore help? We case log we have so we can t substant for you.  port Laurch Case Log                                                                                                    |  |  |  |
| Help > Get support |                                                                                                    |                                                                                                    |  |  |  |
|                    | Get Support<br>What service can we help                                                                                                    | you with?                                                                                                    |  |  |  |
|                    | Selling on Amazon                                                                                                    | →                                                                                                    |  |  |  |
|                    | Sponsored Ads and Stor<br>Sponsored Products, Sponsored                                                                                                    | res $\rightarrow$ Brands and Stores                                                                                                    |  |  |  |

В окне Get Support необходимо кликнуть по ссылке Or, browse your issue in menu.

| Help Rate this experience                                                        | Case log 4 |  |  |  |  |  |  |
|----------------------------------------------------------------------------------|------------|--|--|--|--|--|--|
| Help > Get support > Selling on Amazon Get support                               |            |  |  |  |  |  |  |
| This is a new way for you to get support from Amazon. Tell us what you think     |            |  |  |  |  |  |  |
| O Describe Your Issue<br>Your description will be included as part of your case. |            |  |  |  |  |  |  |
| Do not include personal or sensitive data in your description.                   |            |  |  |  |  |  |  |
| What is personal or sensitive dat                                                | ta? 🚺      |  |  |  |  |  |  |
| Continue                                                                         |            |  |  |  |  |  |  |
| O Confirm Your Issue                                                             |            |  |  |  |  |  |  |
| O Resolve Your Issue                                                             |            |  |  |  |  |  |  |
| Or, browse for your issue in the menu                                            |            |  |  |  |  |  |  |
|                                                                                  |            |  |  |  |  |  |  |

В отобразившемся на экране меню следует выбрать пункт Change a product's category, клик по которому откроет в правой части окна поле для ввода ASIN продукта, категория которого была изменена. После ввода данных необходимо кликнуть по кнопке Next для указания желаемой категории и отправки запроса в Amazon.

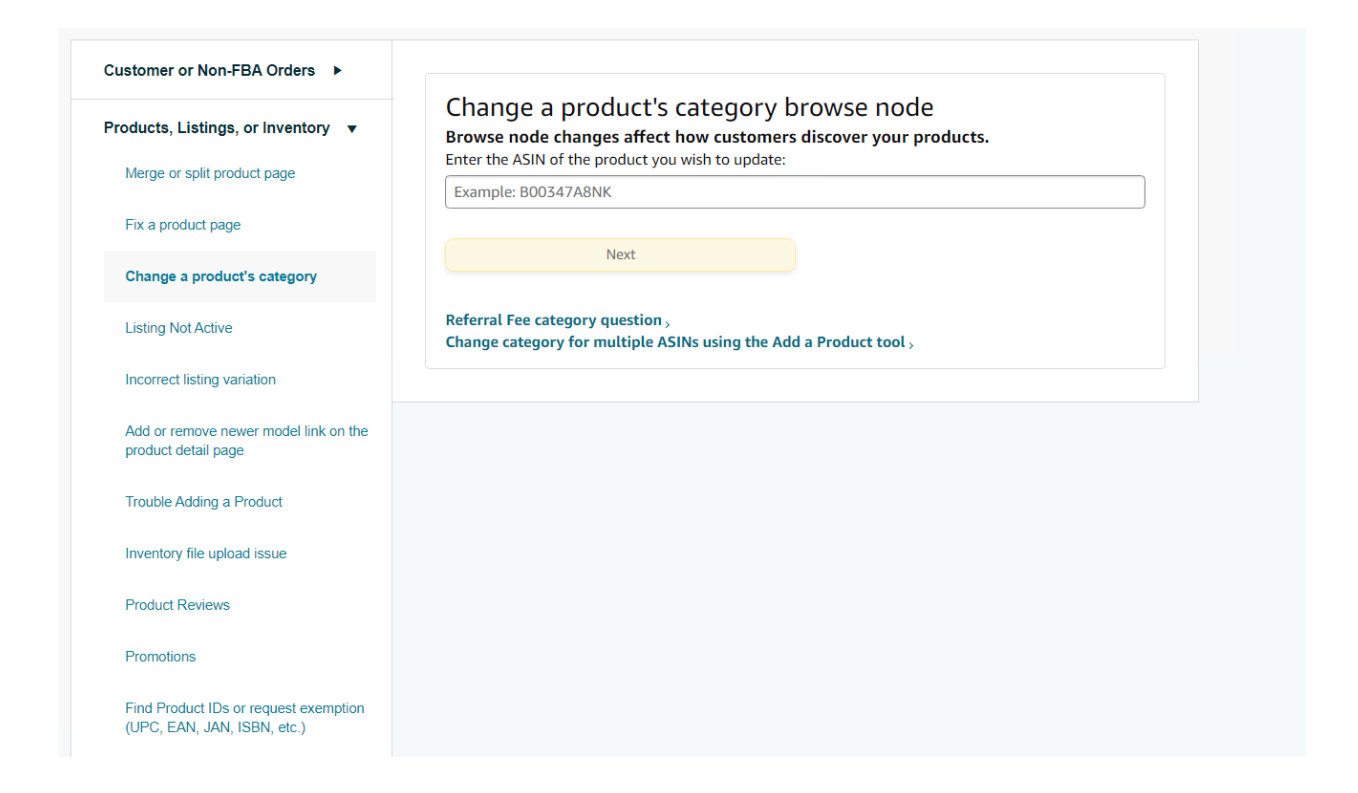

В случае, если изменение категории заблокировано, следует написать обычное обращение в службу поддержки для получения дополнительной информации о причинах смены категории и порядке действий для ее восстановления.